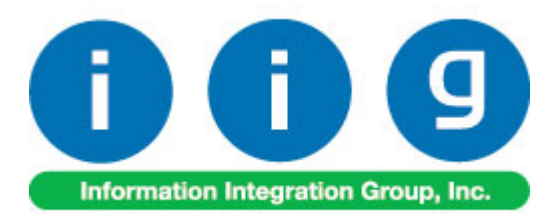

## Lot Expiration Date For MAS 90 and MAS 200

457 Palm Drive Glendale, CA 91202 818-956-3744 818-956-3746 sales@iigservices.com

www.iigservices.com

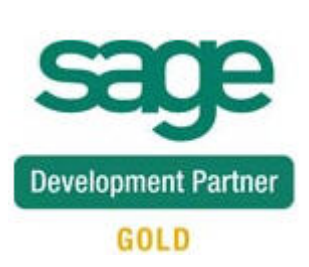

Information in this document is subject to change without notice. No part of this document may be reproduced or transmitted in any form or by any means, electronic or mechanical, for any purpose without the express written consent of Information Integration Group. Inc.

#### TRADEMARKS

*MS-DOS* and *Windows* are trademarks of Microsoft Corporation.

MAS 90, MAS 90CS, MAS 90W and MAS 200 are registered trademarks of Sage Software, Inc.

All other product names and brand names are service marks, and/or trademarks or registered trademarks of their respective companies.

## **Table of Contents**

| Installation Instructions and Cautions               |    |
|------------------------------------------------------|----|
| Wait! Before You Install – Do You Use CUSTOM OFFICE? |    |
| Registering IIG products                             | 4  |
| ODBC Security                                        | 5  |
| Role Maintenance                                     | 5  |
| Lot Expiration Date                                  |    |
| Î/M Transaction Entry                                | 7  |
| Lot/Serial Inquiry                                   |    |
| Physical Count Entry                                 | 11 |
| S/O Invoice Data Entry                               |    |

## **Installation Instructions and Cautions**

**PLEASE NOTE: MAS 90** must already be installed on your system before installing any IIG enhancement. If not already done, perform your MAS 90 installation and setup now; then allow any updating to be accomplished automatically. Once MAS 90 installation and file updating is complete, you may install your IIG enhancement product by following the procedure below.

### Wait! Before You Install - Do You Use CUSTOM OFFICE?

**THIS IS AN IMPORTANT CAUTION:** If you have Custom Office installed, **and** if you have modified any MAS 90 screens, you must run **Customizer Update** after you do an enhancement installation.

But wait! BEFORE you run Customizer Update, it is very important that you print all of your tab lists. Running Customizer Update will clear all Tab settings; your printed tab list will help you to reset your Tabs in Customizer Update. Custom Office is installed on your system if there is an asterisk in the title bar of some of the screens. The asterisk indicates that the screen has been changed.

| 🌃 * Sales Order Entry (111) 06/12/2006 |                   |                    |                  |                     |  |  |  |  |
|----------------------------------------|-------------------|--------------------|------------------|---------------------|--|--|--|--|
|                                        | Order Number      | Q                  | 🛃 💽 🤇            |                     |  |  |  |  |
|                                        | <u>1</u> . Header | <u>2</u> . Address | <u>3</u> . Lines | : <u>4</u> . Totals |  |  |  |  |
|                                        | Order Date        |                    | Order            | Туре                |  |  |  |  |
|                                        | Customer No.      | :                  | 9.E1             |                     |  |  |  |  |
|                                        |                   |                    |                  |                     |  |  |  |  |
|                                        |                   |                    |                  | Ship To Addr        |  |  |  |  |
|                                        |                   |                    |                  | Terms Code          |  |  |  |  |
|                                        | Ship Data         |                    |                  | Shin Via            |  |  |  |  |

An *asterisk* in a window's title bar indicates that the screen has been modified. This means that **Custom Office** is installed.

Follow all the instructions on this page before you run **Customizer Update**!

## **Registering IIG products**

IIG Enhancement should be registered to be able to use it. If registration is not performed, the enhancement will work in a demo mode for a limited time period. The registration can be still done during the demo period.

Select the **IIG Product Registration** program under the **Library Master Setup** menu of the MAS 90.

If this option is not listed under the Library Master Setup menu, go to the main menu, and select **Run** from the **File** menu. Type in SVIIGR and click **OK**.

| 🌃 IIG Master Developer B                  | Enhancement Registration |                             | ? <u> </u>        |
|-------------------------------------------|--------------------------|-----------------------------|-------------------|
| Registered Customer IIG                   | â                        |                             |                   |
| Registration Information<br>Reseller Name |                          |                             |                   |
| Serial Number                             | 1111111                  |                             |                   |
| Customer Number                           | 222222222                |                             |                   |
| User Key                                  | 333333333333333333333333 |                             |                   |
| Product Key                               | 55555 55555 55555        | 55555 55555                 |                   |
| Enhancement                               | Level Release Date       | Serial Number Unlocking Key | <u> </u>          |
| IIG Enhancement Name                      | 4.40                     | АААААААААААААА              |                   |
| Enhancement                               | Level                    | Release Date Serial Number  | Unlocking Key     |
| IIG Enhancement Name                      | 4.40                     | <u>ممممممممممم</u>          | A BBBB            |
|                                           |                          |                             |                   |
|                                           |                          |                             |                   |
|                                           |                          |                             |                   |
|                                           | <br>ר                    |                             |                   |
| Print Registration Form                   |                          |                             |                   |
|                                           |                          |                             | IIG ABX 3/10/2010 |

Enter **Serial Number** and **Unlocking Key** provided by IIG, and click **OK**.

If multiple IIG Enhancements are installed, Serial Numbers and Unlocking Keys should be entered for each enhancement.

Use the **Print Registration Form** button to print IIG Registration Form.

## **ODBC Security**

After installing an **IIG Enhancement**; it is **very important to verify** whether or not the **Enable ODBC Security within Role Maintenance** check box is selected in the **System Configuration** window of your system. If it is selected you must assign ODBC security permissions and allow access to custom data tables/fields for the Roles defined in your system.

| -ODBC Security-                              | 5 |
|----------------------------------------------|---|
| Enable ODBC Security within Role Maintenance |   |
| L                                            | 2 |

## Role Maintenance

After installing an **IIG Enhancement**, permissions must be configured for newly created Tasks and Security Events.

| 🚮 Role Maintenan                                                                                                    | ce <b>(SMD)</b> 6/3/2008                                                                                                    |                   |                     |           |
|----------------------------------------------------------------------------------------------------|----------------------------------------------------------------------------------------------------|-------------------|---------------------|-----------|
| Role 251                                                                                                    |                                                                                                    | ( <b>( ( )</b>    |                     | Copy Role |
| Description                                                                                                    |                                                                                                    |                   |                     |           |
| <u>1</u> . Tasks                                                                                                    | 2. Security Events                                                                                                    | 3. Module Options | <u>4</u> . ODBC Sec | curity    |
| <ul> <li>MAS 90</li> <li>Accounts</li> <li>Inquiry</li> <li>Anite</li> <li>Mainte</li> <li>Miscel</li> <li>Report</li> <li>Setup</li> <li>Setup</li> <li>Accounts</li> <li>Accounts</li> <li>Bank Rec</li> <li>Bar Code</li> <li>Bill of Mate</li> <li>Business Industry</li> </ul> | Payable<br>mance/Data Entry<br>laneous Tasks<br>ts/Forms<br>Options<br>e/Period End<br>Receivable<br>onciliation<br>erials<br>nsights |                   |                     |           |
|                                                                                                    |                                                                                                    | Accept Cance      | el <u>D</u> elete   |           |

## Lot Expiration Date

The Allow Updating Lot Expiration Date option has been added to the Security Events tab of Role Maintenance to allow updating lot expiration dates in the places where the system allows creating lots. For example it can be updated from Receipt of Goods Entry, I/M Transaction Entry (Adjustment and Receipt types), PO Receipt of Goods Entry, as well as from Completion type Work Order Transaction.

| 🚮 Role Maiı         | ntenance (ABC) 3/10/2011                                                                                                    | <u>- 0 ×</u>         |
|---------------------|----------------------------------------------------------------------------------------------------|----------------------|
| Role<br>Description | Admin 🔄 🔍 🖉 🕨 🕅<br>Admin                                                                                                    | Copy Role            |
| <u>1</u> . Tas      | ks <u>2</u> . Security Events <u>3</u> . Module Options <u>4</u> . ODBC Security                                                                                                    | ]                    |
| <ul> <li></li></ul> | Business Manager<br>xed Assets<br>eneral Ledger<br>wentory Management<br>Allow Access to Private Batches<br>Allow Automatic Display of Full Extended Item Description When Not in a<br>Allow Automatic Display of Full Extended Item Description When Not in a<br>Allow Defaulting of Quantity on Hand to Quantity Counted in Physical Co<br>Allow Perging of Quantity on Hand on Physical Count Worksheet<br>Allow Purging of Item Audit<br>Allow Updating Lot Expiration Date<br>Allow Updating of Registers from Preview<br>ab Cost<br>brary Master | a Grid<br>ount Entry |
|                     | <u>A</u> ccept <u>C</u> ancel <u>D</u> elete                                                                                                    | • 80 "               |

If the **Allow Update Lot Expiration Date** option is selected then user can set a new Expiration date for new lot numbers being added and update the Expiration Date for existing ones.

### I/M Transaction Entry

The **Expiration Date** column and **Fix Lot Expiration Date** button have been added to the **Lot/Serial Number Distribution** screen. The **Fix Lot Expiration Date** button allows updating the Expiration Date. It is displayed only for **Receipts** and **Adjustment** transaction types. For other types this button is hidden.

| Transaction En<br>ransaction Type<br>ntry Number<br><u>1</u> . Header | try (ABC) 3,<br>Receipts<br>00000015<br><u>2</u> , Lines | /10/201<br>           |                                                         |                      |            |                          | ×        |
|-----------------------------------------------------------------------|----------------------------------------------------------|-----------------------|---------------------------------------------------------|----------------------|------------|--------------------------|----------|
| 8                                                                     | •                                                        | <u>Q</u> ui           | ck Row                                                  | ₽ ■                  | 2          | <b>≅</b> <∃(∃ <b>⊳</b> • |          |
| ▲ 1 2480-8-50<br>2                                                    |                                                          | ttem Coc<br>Unit of № | erial Number Distributi<br>de 2480-8-50<br>feasure CASE | on                   | DESK       | ?                        |          |
|                                                                       |                                                          |                       | Lot Number                                              | Available            | Distribute | Expiration Date          | <u> </u> |
|                                                                       |                                                          | 1                     | 101                                                     | 96.96                | 2.00       | 3/9/2012                 |          |
| 4                                                                     |                                                          | 2                     | 10210                                                   | 2.00                 | 2.00       |                          | 1        |
| Description                                                           | DESK FIL                                                 | 3                     | MAR10                                                   | 8.50                 | 1.00       |                          |          |
| Costing                                                               | Lot                                                      | 4                     |                                                         | .00                  | .00        |                          | - 🕄      |
| Unit of Measure                                                       | CASE                                                     |                       |                                                         |                      |            |                          | Z        |
| Warehouse                                                             | 000                                                      |                       |                                                         |                      | -<br>-     |                          | (        |
|                                                                       |                                                          |                       |                                                         |                      |            | Fix Lot Expiration Date  | <u>-</u> |
|                                                                       |                                                          |                       | 1                                                       | Distribution Balance | .00        | ]                        |          |
|                                                                       |                                                          |                       |                                                         |                      | ſ          | <u>OK C</u> ancel        | Ĩ        |

Press the **Fix Lot Expiration Date** button to be able to set the expiration date for newly received lots or to change the existing **Lot Expiration Date** for selected Lot number.

| Ň | Lot Expiration D    | ?         | x          |  |        |  |
|---|---------------------|-----------|------------|--|--------|--|
|   | Item Code           | 2480-8-50 |            |  |        |  |
|   | Lot/Serial No.      | MAR10     |            |  |        |  |
|   | Lot Expiration Date | 3/10/2011 |            |  |        |  |
|   |                     |           | <u>0</u> K |  | Cancel |  |

For **Sales**, **Issues** and **Transfers** the user can just see the **Lot Expiration Date** on the **Lot/Serial Number Distribution** screen.

|                       | 1         |                         |           |            |                 | T   |
|-----------------------|-----------|-------------------------|-----------|------------|-----------------|-----|
| 8 🗞 •                 | Qui       | ck Row 1                | L 🖿       | 2          | 🔜 (= (= 🌄 •     |     |
| M                     | Lot/Se    | erial Number Distributi | ion       |            |                 | ? [ |
| 1 2480-8-50           | Item Coo  | le 2480-8-50            |           | DESK       | FILE 8" CAP 50  |     |
| 2                     | Unit of M | feasure EACH            |           |            |                 |     |
|                       |           | Lot Number              | Available | Distribute | Expiration Date |     |
|                       | 1         | 101                     | 9,694.00  | 2.00       | 3/9/2012        |     |
|                       | 2         | JAN10                   | 323.00    | 2.00       | 11/11/2011      | -   |
|                       | 3         | MAR10                   | 849.00    | 1.00       | 3/10/2011       |     |
| Description DESK FIL  | 4         |                         | .00       | .00        |                 | m · |
| G/L Account 450-01-00 |           |                         |           |            |                 | X   |
| Costing Lot           |           |                         |           |            |                 |     |
|                       |           |                         |           |            |                 |     |

In the Adjustment Transaction Entry the Expiration Date field is open for editing.

## Lot Expiration Date 4.40

| 👫 Distribution En   | try  |           |            | <u>? ×</u>      |
|---------------------|------|-----------|------------|-----------------|
| Item Code 2480-8-50 |      |           | DESK FILE  | 8" CAP 50       |
| Unit of Measure     | EACH |           |            |                 |
| Lot Number          |      | Available | Distribute | Expiration Date |
| MAR10               | 그 그  | 848.00    | 5.00 🥖     | 3/10/2011 🛅     |
| L                   |      |           |            | Calendar        |
| Distribution Balanc | e    | .00       | <u></u> К  | <u>C</u> ancel  |

The **Expiration Date** field is available also in the Lot lookup list.

| 🚮 Lot/Serial N                                               | umber List                                                                                      |                                                                                         |                                                          |                                                            | _D×                                                                                    |
|--------------------------------------------------------------|-------------------------------------------------------------------------------------------------|-----------------------------------------------------------------------------------------|----------------------------------------------------------|------------------------------------------------------------|----------------------------------------------------------------------------------------|
| Lot/Ser Numb<br>101<br>102<br>10210<br>103<br>JAN10<br>MAR10 | er ∧ Receipt Date<br>5/31/2010<br>3/10/2011<br>5/31/2010<br>3/10/2011<br>1/25/2010<br>3/25/2010 | Unit Cost<br>1,545,300<br>1,545,300<br>1,545,300<br>1,545,300<br>1,580,000<br>1,545,300 | On Hand<br>97.04<br>1.00<br>2.00<br>1.35<br>3.25<br>8.50 | Available<br>96.94<br>1.00<br>2.00<br>1.35<br>3.23<br>8.49 | ExpirationDate<br>3/3/2012<br>3/3/2011<br>***<br>11/11/2011<br>11/11/2011<br>3/10/2011 |
| Search Lot/<br>Filters<br>Custom                             | Ser Number 💌                                                                                    | Begins with 💌                                                                           | <u>S</u> e                                               | lect <u>C</u> ar                                           | Eind                                                                                   |

## Lot/Serial Inquiry

# The **Expiration Date** column has been added to the **Lot/Serial Inquiry** screen to allow viewing expiration date for the selected Lot Number.

| Ň | Lot/Serial    | Inquiry                            |                              |                         |                                 |                                                              | <u>- 0 ×</u> |
|---|---------------|------------------------------------|------------------------------|-------------------------|---------------------------------|--------------------------------------------------------------|--------------|
|   | Lot/Serial Nu | imber 101                          | Q 14                         | D DI                    |                                 |                                                              |              |
| ſ |               |                                    |                              |                         |                                 |                                                              |              |
|   | Item Code     | Description                        | Trans Date Type              | Ref No. C V             | Vhse Quantity Unit              | t C Extens Expir                                             | ation Date 🙀 |
|   | 2480-8-50     | DESK FILE 8" CA<br>DESK FILE 8" CA | 5/31/2010 PU<br>5/31/2010 SO | GUU1UU8 U<br>0100040- 0 | 000 10,000 18<br>000 295.00. 18 | 5.453   154,530   3/9/2<br>5.453   <b>4.558 64</b> ,   3/9/2 | 2012         |
|   | 2480-8-50     | DESK FILE 8" CA                    | 5/31/2010 SO                 | 0100041 0               | 000 1.00- 15                    | 5.453 15.45-3/9/2                                            | 2012         |
|   |               |                                    |                              |                         |                                 |                                                              |              |
|   |               |                                    |                              |                         |                                 |                                                              |              |
|   |               |                                    |                              |                         |                                 |                                                              |              |
|   |               |                                    |                              |                         |                                 |                                                              |              |
|   |               |                                    |                              |                         |                                 |                                                              |              |
|   |               |                                    |                              |                         |                                 |                                                              |              |
|   |               |                                    |                              |                         |                                 |                                                              |              |
|   |               |                                    |                              |                         |                                 |                                                              |              |
|   |               |                                    |                              |                         |                                 |                                                              |              |
|   |               |                                    |                              |                         |                                 |                                                              |              |
|   |               |                                    |                              |                         |                                 |                                                              |              |
|   |               |                                    |                              |                         |                                 |                                                              |              |
|   |               |                                    |                              |                         |                                 |                                                              |              |
|   |               |                                    |                              |                         |                                 |                                                              |              |
| l | L             |                                    |                              |                         |                                 |                                                              |              |
|   |               |                                    |                              |                         |                                 |                                                              |              |
|   |               |                                    |                              |                         |                                 |                                                              |              |

## Physical Count Entry

The Lot Expiration Date can be set also in the Physical Count Entry while adding new Lot number.

| 窳      | hysica                                                                                   | al Cou            | nt Entr <mark>y (ABC)</mark> 3/10/ | 2011            |                          |                  |                  |
|--------|------------------------------------------------------------------------------------------|-------------------|------------------------------------|-----------------|--------------------------|------------------|------------------|
| W<br>D | /arehou<br>escriptio<br>1. Hea                                                           | ise<br>on<br>ider | CENTRAL WAREHOUS                   | <b>₽I</b><br>SE |                          |                  |                  |
| _      |                                                                                          |                   | · ·                                |                 |                          |                  |                  |
| _      |                                                                                          |                   | <u>Q</u>                           |                 | 1 🔁 🛛 🚵                  |                  |                  |
|        |                                                                                          |                   | Item Code                          | Bin Location    | Lot/Serial Number, Alt-L | Quantity on Hand | Quantity Counted |
|        | 1                                                                                        | 2480              | ·8·50                              | C-100-10        | 101                      | 9,704.00         | .00              |
|        | 2                                                                                        | 2480              | -8-50                              | C-100-10        | 102                      | 100.00           | .00              |
|        | 3                                                                                        | 2480              | -8-50                              | C-100-10        | 10210                    | 200.00           | .00              |
|        | 4 2480-8-50                                                                              |                   | C-100-10                           | 103             | 135.00                   | .00              |                  |
|        | 5                                                                                        | 5 2480-8-50       |                                    | C-100-10        | JAN10                    | 325.00           | .00              |
|        | 6                                                                                        | 2480              | -8-50                              | C-100-10        | MAR10                    | 850.00           | .00              |
|        | Description     DESK FILE 8" CAP 50       Unit of Measure     EACH       Inventory Cycle |                   |                                    |                 |                          |                  |                  |
|        |                                                                                          |                   |                                    |                 |                          |                  |                  |

| 👫 Add New Lot Numb | per 🔤     | ? × |
|--------------------|-----------|-----|
| Item Code          | 2480-8-50 |     |
| Lot Number         | LOT1208   | 1   |
| Quantity Counted   | 10.00 🗐   |     |
| Expiration Date    | 3/31/2011 |     |
|                    | <u> </u>  |     |

## S/O Invoice Data Entry

The **Expiration Date** is displayed also in the **Lot/Serial Number Distribution** screen launched in the **S/O Invoice Data Entry**.

| -               | 🇞 (K            | -<br>)040 • 😒 • | Quick Row          |                     | 9          |                 | <=< <b>:</b> ≣ <b>:</b> |
|-----------------|-----------------|-----------------|--------------------|---------------------|------------|-----------------|-------------------------|
|                 |                 | tem Code        | Ordered            | Shipped             | Unit Price | Extension       | (                       |
| 1               | 2480-8-         | 50              | 5.00               | 5.00                | 33.902     | 169.51          |                         |
|                 |                 | Unit of Measure | EACH<br>Lot Number | Available           | Distribute | Expiration Date |                         |
|                 |                 | 1 IAN1          | Lot Number         | Available<br>160.00 |            | Expiration Date |                         |
| 4               |                 | 2               |                    | .00                 | .0         | )               |                         |
| Desc            | cription        |                 |                    |                     |            |                 | ~~                      |
| Ware<br>Jnit Of | ehouse<br>Measu |                 |                    |                     |            |                 | - ¶<br>∑                |
| Back            | Ordere          |                 |                    |                     |            |                 |                         |

For **Credit Memo** type Invoices the **Fix Expiration Date** button is available allowing the user to set the Expiration Date when creating new Lot numbers for items that are being added back to stock.

| 🔚 Lot/Serial Number Distribution |                           |                   |           |                      |      |                        |                |
|----------------------------------|---------------------------|-------------------|-----------|----------------------|------|------------------------|----------------|
| Item Code<br>Unit of Measure     |                           | 2480-8-50<br>EACH |           | DESK FILE 8'' CAP 50 |      |                        |                |
|                                  |                           | Lot Number        | Available | Distrib              | ute  | Expiration Date        |                |
| 1                                | JAN10                     | I                 | 165.00    |                      | 5.00 | 11/11/2011             |                |
| 2                                |                           |                   | .00       |                      | .00  |                        | <b>1</b>       |
|                                  |                           |                   |           |                      |      | Fix Lot Expiration     | ∑<br>∑<br>Date |
|                                  | Distribution Balance 5.00 |                   |           |                      |      |                        |                |
|                                  |                           |                   |           |                      |      | <u>O</u> K <u>C</u> ar |                |

After entering Lot number press the **Fix Lot Expiration Date** button to set the Expiration Date.

| k | 🔚 Lot Expiration Date |                           |  |  |  |  |
|---|-----------------------|---------------------------|--|--|--|--|
|   | Item Code             | 2480-8-50                 |  |  |  |  |
|   | Lot/Serial No.        | JAN10                     |  |  |  |  |
|   | Lot Expiration Date   | 11/11/2011                |  |  |  |  |
|   |                       | <u>O</u> K <u>C</u> ancel |  |  |  |  |

The Lot Expiration Date logic, provided in the P/O Receipt of Goods Entry and Work Order Transaction Entry for Completion types transactions, is similar to the one described above.

For **Material Issue** type Work Order Transaction the Expiration Date can be viewed only.

Note: No validation is provided for Lot Expiration Date.